## **Multiple Labels**

By Charles Hoffman, CPA

This document walks you through using the languages feature of XBRL. This XBRL instance and XBRL taxonomy has labels in five different languages (demonstration only).

**STEP 1**: Start Pesseract, Open XBRL instance.

Open the Pesseract application and the main form is displayed and the "Home" tab of the menu ribbon is displayed. Select the "Get Started" icon, then the "General Profile, Five Different Languages (Prototype)" menu item;

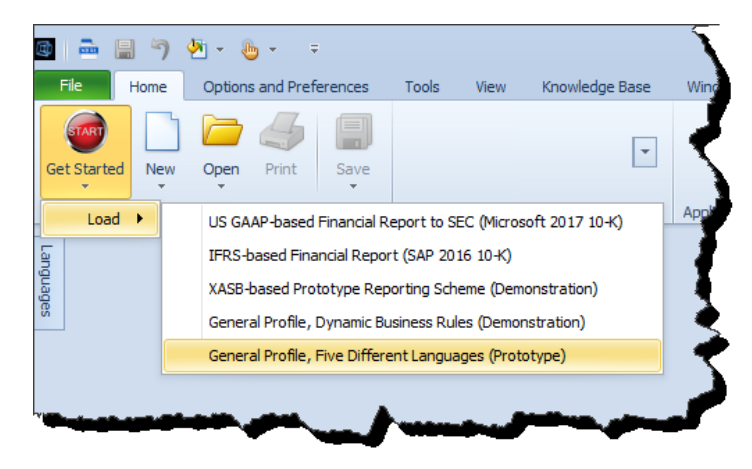

## **STEP 2**: Open the XBRL instance. Select alternative labels.

Press the "Languages" icon on left hand side of the screen. The English language labels are displayed. Select the Spanish language. Note that Spanish labels are shown in the right pane which displays information.

| 📥 🖩 🤊 🕭 - 💩 -          | Ŧ                                                                                                  |                                    | Instance (basic-SampleInstar                                       | nce_WithFormulasFiveLabels.xml) - F | 'esseract                       |
|------------------------|----------------------------------------------------------------------------------------------------|------------------------------------|--------------------------------------------------------------------|-------------------------------------|---------------------------------|
| Home Options and Pre   | ferences Tools View Knowledge                                                                      | Base Windows Help                  |                                                                    |                                     |                                 |
| Started New Open Print | Save                                                                                               | XBRL Syntax Model<br>* Structure * | To Do<br>List * Properties * Taxonomies *                          |                                     |                                 |
| File                   | Report Profile                                                                                     | Report Validation Status           | Fa Properties Application Mode                                     |                                     |                                 |
| uages 🗜 🗙              | Instance (basic-SampleInstance_WithForm                                                            | ulasFiveLabels.xml) × Taxonomy (ba | asic.xsd)                                                          |                                     |                                 |
|                        | Components (12)                                                                                    | G.                                 | Rendering Model Structure Fact Table                               | Business Rules Structure            | Business Rules Validation Resul |
| English                | C Network View Component V                                                                         | /iew O Block View                  | Component: (Network and Table) Network 01 - Schedule - Fragment 01 |                                     |                                 |
|                        | Filter Type 👻 Filter Level                                                                         | ▼ Filter Status ▼                  | lable                                                              |                                     |                                 |
| Spanish                |                                                                                                    |                                    | Reporting Entity [Axis]                                            | 30810137d58f76b84afd http://s       | andards.iso.org/iso/17442       |
|                        | Enter text to filter                                                                               |                                    |                                                                    |                                     |                                 |
|                        | 01 - Schedule - Fragment 01      Implied                                                           | Table]                             | Period [Avis]                                                      |                                     |                                 |
| Hungarian              | ⊕ 02 - Schedule - Fragment 02 ◆ Implied                                                            | [Table]                            | Report Element                                                     | 2018-12-31                          | 2017-12-31                      |
|                        | O3 - Schedule - Fragment 03 (Cash flow                                                             | statement) 🔶 Implied [Table]       | Ajustes para conciliar la gana                                     |                                     |                                 |
|                        | 04 - Schedule - Fragment 04 		Implied [Table]                                                      |                                    | Activos financieros disponible                                     |                                     |                                 |
| Japanese               | ☑ 05 - Schedule - Fragment 05 ◆ Implied [Table]                                                    |                                    | Eluios de efectivo utilizados                                      |                                     |                                 |
|                        | O6 - Schedule - Fragment 06 	 Implied [Table]                                                      |                                    | Description de los combies en                                      |                                     |                                 |
|                        | B: 07 - Schedule - Fragment 07 ♥ Implied [Table] (F) 08 - Schedule - Fragment 08 ♥ Implied [Table] |                                    | Plates de afactére accordantes                                     | 4,000                               | 3,000                           |
| Korean                 | ☑ 09 - Schedule - Fragment 09 ◆ Implied                                                            | Table]                             | Flujos de erectivo procedentes                                     | 2,000                               | 1,000                           |
|                        | 10 - Schedule - Fragment 10 ◆ Implied                                                              | [Table]                            | Ganancia contable                                                  | 1,000                               | 1,000                           |
|                        | ⊞ 11 - Schedule - Fragment 11 ◆ Implied                                                            | [Table]                            | Cuenta correctora para perdid                                      | a 7,000                             | 5,000                           |
|                        | 12 - Schedule - Fragment 12 	 Implied [Table]                                                      |                                    | Buques                                                             |                                     |                                 |
|                        |                                                                                                    |                                    | Total adiciones distintas de l                                     | 6,000                               | 1,000                           |
|                        |                                                                                                    |                                    | Activo                                                             | s 6,000                             | 1,000                           |
|                        |                                                                                                    |                                    | Descripcion de la naturaleza                                       | d 13.000                            | 6.000                           |
|                        |                                                                                                    |                                    | Efectivo y equivalentes al efe                                     |                                     |                                 |
|                        |                                                                                                    |                                    | Resultado integral atribuible                                      |                                     |                                 |
|                        |                                                                                                    |                                    | Efectivo                                                           |                                     |                                 |
|                        |                                                                                                    |                                    | Total de cuotas contingentes r                                     |                                     |                                 |
|                        |                                                                                                    |                                    | Discol                                                             | 1,000                               | 1,000                           |
|                        |                                                                                                    |                                    | Costos de distribucion                                             | 1,000                               | 1,000                           |
|                        |                                                                                                    |                                    | Manufaction                                                        |                                     |                                 |
|                        |                                                                                                    |                                    | Mayumana                                                           | 6,000                               | 1,000                           |
|                        | Component Properties                                                                               |                                    | Ajustes por provisione                                             | s 6,000                             | 1,000                           |
|                        | Network                                                                                            | 1 - Schedule - Fragment 01         | Descripcion de la naturaleza                                       | d 7,000                             | 2,000                           |
|                        | Table                                                                                              |                                    | Costo de ventas                                                    |                                     |                                 |
|                        | Disclosure di                                                                                      | sclosures:UncategorizedInformation | Total pasivos                                                      | 6,000                               | 4,000                           |
|                        | Confidence M                                                                                       | EDIUM                              | Costo de venta                                                     | s 6.000                             | 4,000                           |
|                        | Collections                                                                                        | Progress                           | Descripcion de los activos in                                      | t 13.000                            | 6,000                           |
|                        | Advanced                                                                                           | · ·                                |                                                                    | 13,000                              | 0,000                           |

NOTE: The labels for different languages are arbitrary labels that were created for demonstration purposes only. If you know these different languages, you will understand that these are not really the CORRECT labels for the concepts shown.